## 安徽建筑大学自主选课登录步骤

1.打开学校网络教学平台网址:ahjzu.fy.chaoxing.com

2.点击登录按钮。

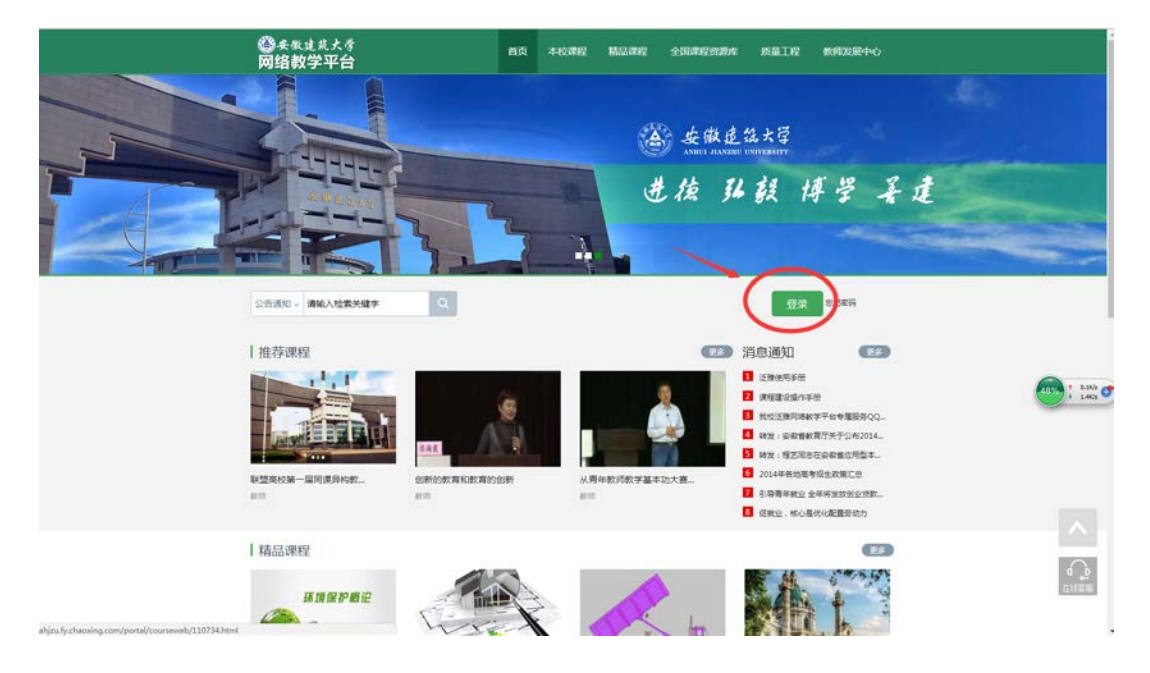

## 3.登录界面如下,填写学号和密码,点击登录。

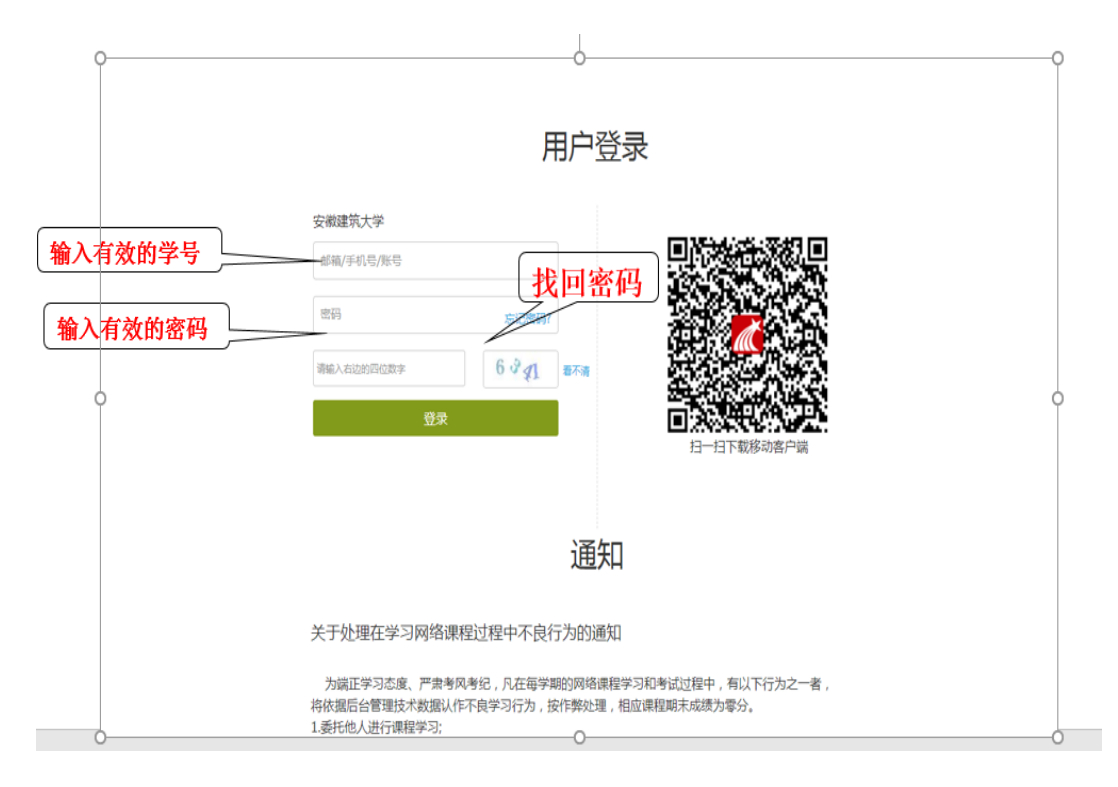

4.用学号登录后,进入自己的帐号,在"课堂"界面下点击右边的加号,或者右

上角的添加课程,可进入选课报名界面。

| 安徽建筑大学                                                                           |           |       |
|----------------------------------------------------------------------------------|-----------|-------|
| 学生测试<br>序程程<br>() 度型<br>() 存配的作<br>() 通知<br>() 通知<br>() 承記<br>() 報記<br>() 年期同步云显 | 我学的理 我教的课 | の深加課程 |
| 0 管理应用                                                                           |           |       |
| 日一日下戦手明広用                                                                        |           |       |

5.进入选课界面后,点击课程封面可浏览该课程的章节,点击"报名"可报名学 习该课程,课程不可随意选退,请同学们酌情选择。

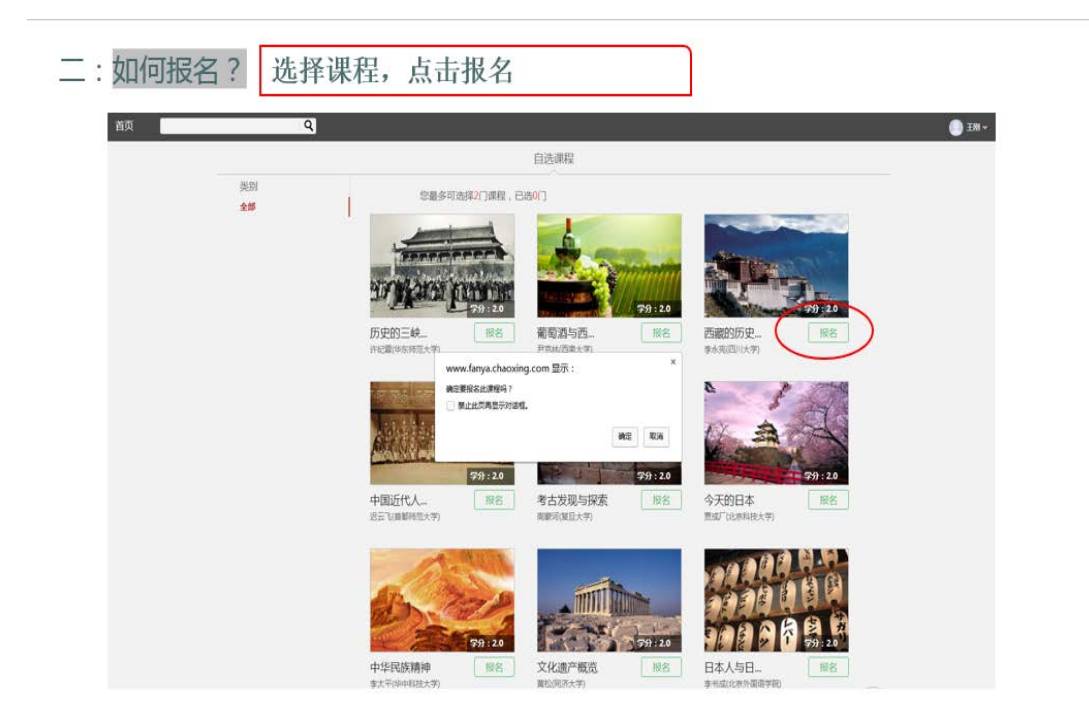

6.报名课程开课后,登录自己的帐号,在"课堂"里可以看到并学习自己的课程。

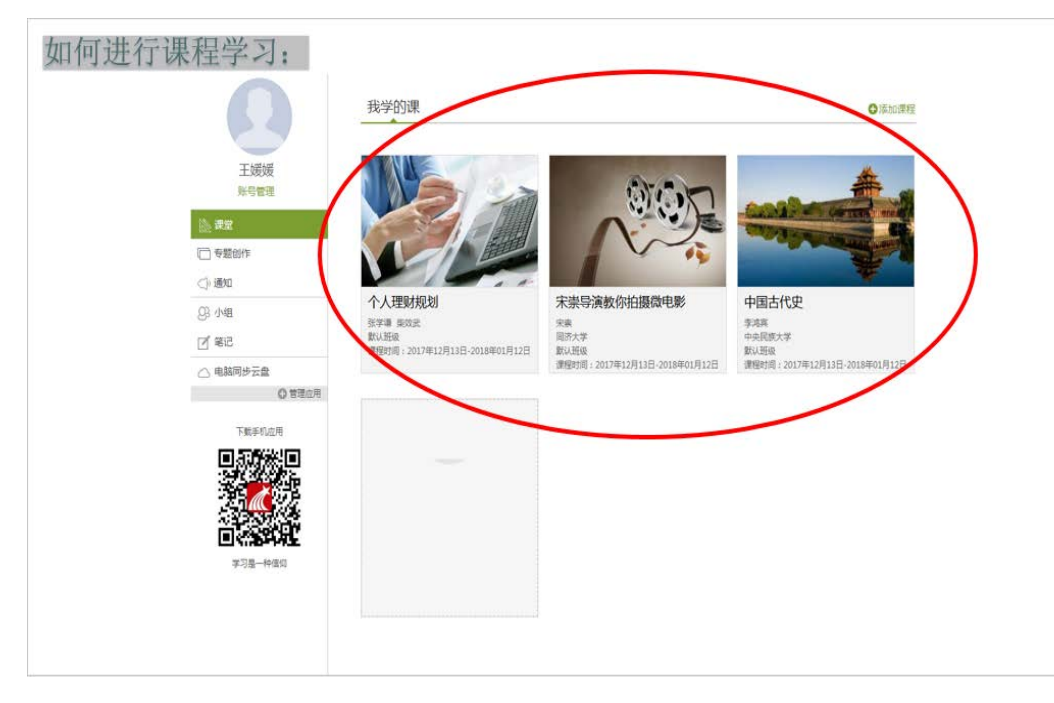

7.直接点击课程封面,可进入学习界面,橙色为还未学习的任务点,任务点 在完成学习后会变成绿色。

| 中西文化比较 @#####                                                                                                    | 首页 进度 资料 通知 考试 讨论 答疑 |
|----------------------------------------------------------------------------------------------------|----------------------|
| <ul> <li>●特売端任务点</li> <li>任务点</li> <li>人変文化流进九大律</li> <li>三員道電過載律(二)</li> <li>三員二章 同意電過標律(二)</li> <li>○ 阿田二級対立時代律</li> <li>○ 万粒型条点登律</li> <li>● 西地理与文化关系比较</li> </ul> | 新建立版                 |
|                                                                                                    | 1機咬<br>▲ 0 ■ 0       |